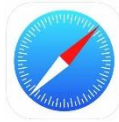

## **IPHONE : To access it and put it on your home screen**

To put the application on your cell phone, you must first go to the following internet address (Safari browser): <u>https://algo.gardium.com/konekmobile/login</u>

When you go there for the first time, a message should automatically open giving you instructions on how to add the app to your home page.

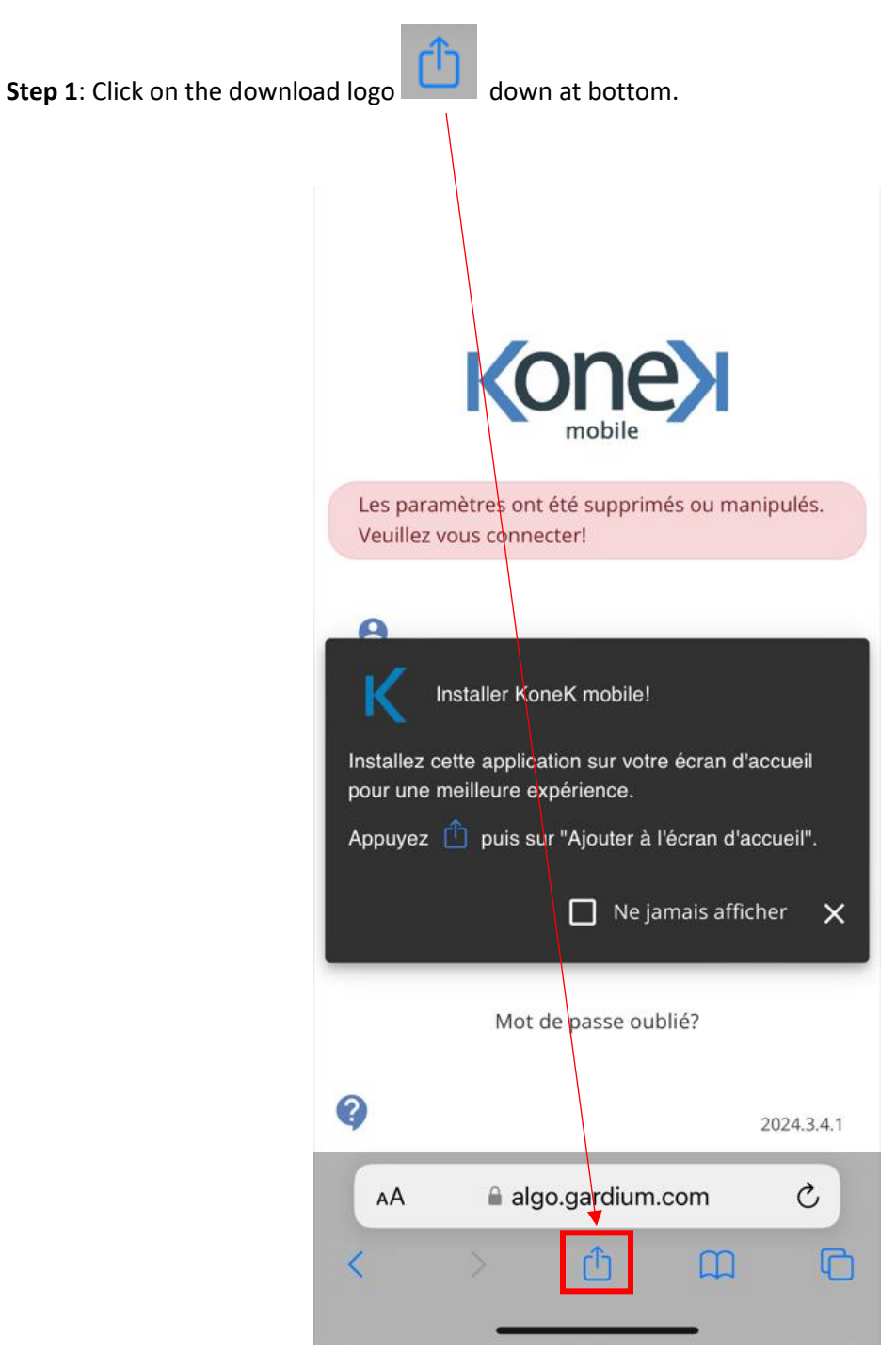

Step 2: The download menu will open at the bottom. View it in full by swiping up.

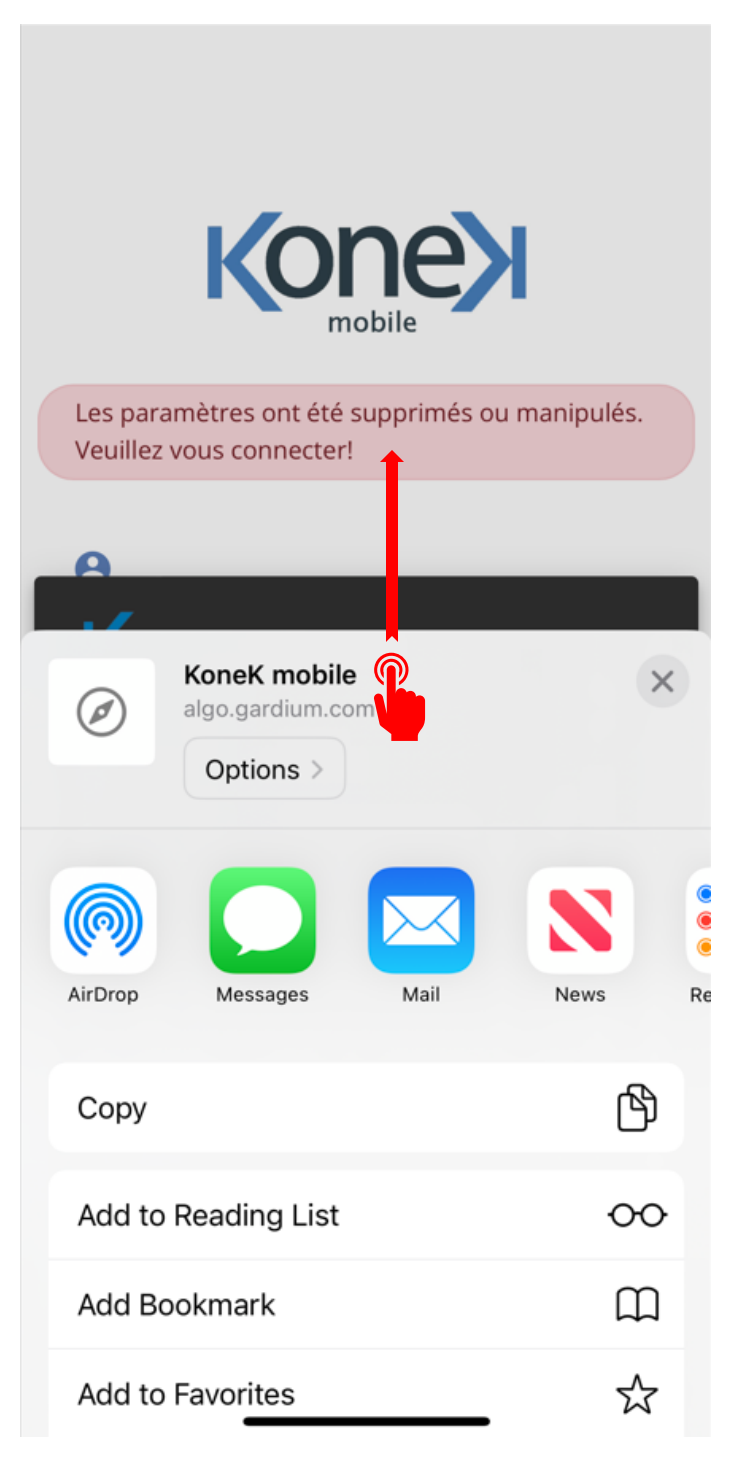

Step 3: Click "Add to Home Screen".

| KoneK mobile<br>algo.gardium.com<br>Options > | ×       |         |
|-----------------------------------------------|---------|---------|
| AirDrop Messages Mail                         | News    | e<br>Re |
| Сору                                          | ß       |         |
| Add to Reading List                           | 00      |         |
| Add Bookmark                                  | ш       |         |
| Add to Favorites                              | \$      |         |
| Add to Quick Note                             | m       |         |
| Find on Page                                  | Ē       |         |
| Add to Home Screen                            | +       |         |
| Markup                                        | $\odot$ |         |
| Print                                         | Ē       |         |
| Edit Actions                                  |         |         |

Step 4: Click "Add" at the top right.

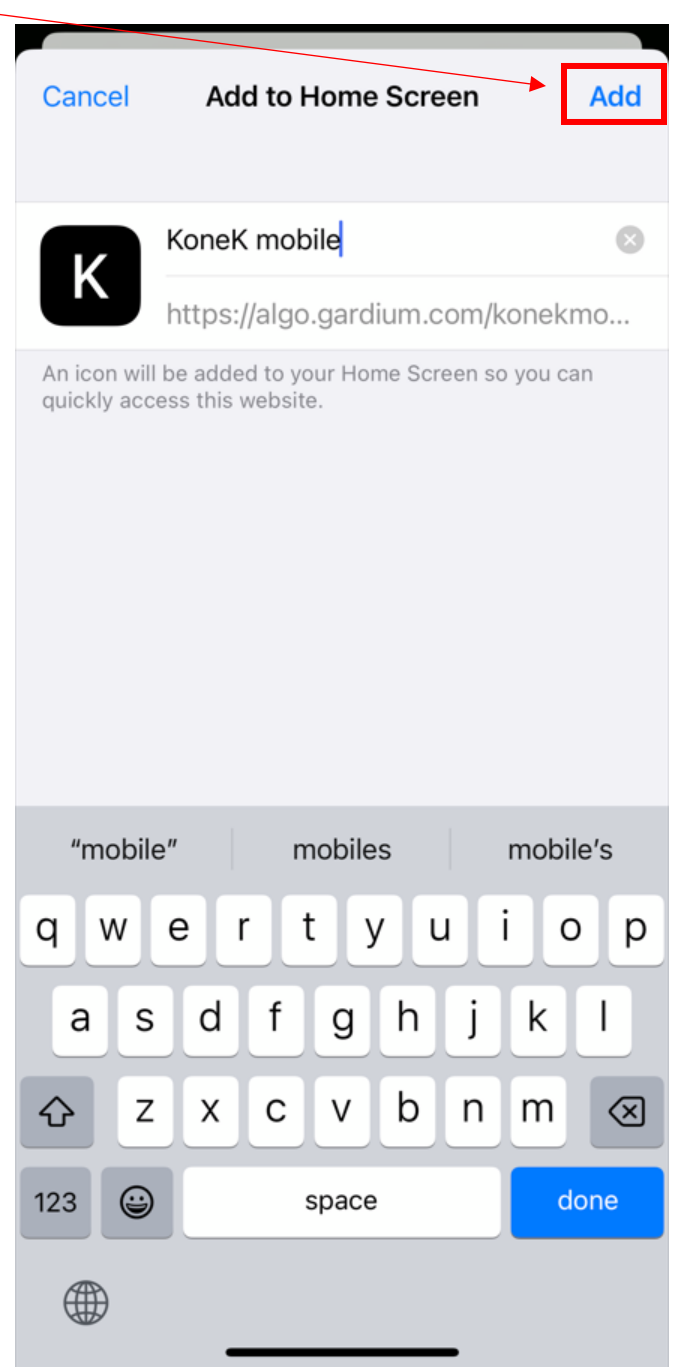

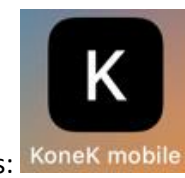

On your home screen, it will be represented like this: KoneK mobile